## How to Receive Text Alerts Through the Patient Portal

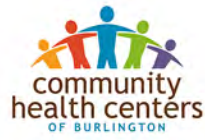

| phics - Patient Portal X                                                                                                    |                                                                                                    |                                                    |                                                             |                                                                                                    |                                                                 |                                               |                        |              | We .                                                                                       |
|----------------------------------------------------------------------------------------------------|----------------------------------------------------------------------------------------------------|----------------------------------------------------|-------------------------------------------------------------|----------------------------------------------------------------------------------------------------|-----------------------------------------------------------------|-----------------------------------------------|------------------------|--------------|--------------------------------------------------------------------------------------------|
| C Q                                                                                                    | 🛈 🖨 Nextgen Healthcare Svicrimatics (US)   He                                                                                                    | ci//www.nextmd.com/lat2/AlManug                    | ment/Durnug/schica.aspe                                     |                                                                                                    | 0 ··· 🛡 🟠 🔍 See                                                 | 7                                             |                        |              | 13<br>                                                                                     |
| Visited of Getting Started                                                                                                    |                                                                                                    |                                                    |                                                             |                                                                                                    |                                                                 |                                               | NE                     | TGEN'        | 1. Log into the port                                                                       |
| ientportal                                                                                                    |                                                                                                    |                                                    | HOME M                                                      | NIL V SCHEDULE V                                                                                                 | MY CHART V STATEME                                              | NTS RENEW MEDICAT                             | IONS PATIENT EDUCATION | SETTINE      | 🏅 Go to <b>Settings</b> , the                                                              |
| in as: BellaZZZZ Test123                                                                                                    |                                                                                                    | Patient Education                                  | SEARCH                                                      |                                                                                                    |                                                                 |                                               | Account Se             | ring:        | My Information                                                                             |
| ormation                                                                                                    |                                                                                                    |                                                    |                                                             |                                                                                                    |                                                                 |                                               | Manage Un              | er Gueta     | My momation.                                                                               |
| for late to your task, with morally                                                                                                    | er et Forland Haufa auer Abritan, Byog on any charges t                                                                                                    | al are breaked, please control and of four preside |                                                             |                                                                                                    |                                                                 |                                               | Manage Po              | edices       |                                                                                            |
|                                                                                                    |                                                                                                    |                                                    |                                                             |                                                                                                    |                                                                 |                                               | Statarsant I           | NotiFustions |                                                                                            |
| munity Health Contor of Burling                                                                                                    | <b>-</b>                                                                                                    |                                                    |                                                             |                                                                                                    |                                                                 |                                               |                        |              |                                                                                            |
| Edit Yiew History B                                                                                                    | ookmarks Iools Help                                                                                                    |                                                    |                                                             |                                                                                                    |                                                                 | _                                             |                        |              |                                                                                            |
| ographics - Patient Porta                                                                                                    | i x                                                                                                    |                                                    |                                                             |                                                                                                    |                                                                 |                                               |                        |              |                                                                                            |
| → C @                                                                                                    | 🛈 🖴 Nextgen Health                                                                                                    | care Informatio (US) http:                         | ://www.nextmd.com/ud2//                                     | AccountManagement/D                                                                                              | Demographics.aspx                                               |                                               |                        | D 🛛          | 4                                                                                          |
| Most Visited @ Getting                                                                                                    | g Started                                                                                                    |                                                    |                                                             |                                                                                                    |                                                                 |                                               |                        |              |                                                                                            |
|                                                                                                    |                                                                                                    |                                                    |                                                             |                                                                                                    |                                                                 |                                               |                        |              |                                                                                            |
|                                                                                                    |                                                                                                    |                                                    |                                                             |                                                                                                    |                                                                 |                                               |                        |              |                                                                                            |
| tiento                                                                                                    | at al                                                                                                    |                                                    |                                                             |                                                                                                    | LOUR                                                            | 1417                                          | COUTINE -              | UN CHAPT IN  |                                                                                            |
| atientpo                                                                                                    | rtal                                                                                                    |                                                    |                                                             |                                                                                                    | HOME                                                            | MAIL V                                        | SCHEDULE ~             | MY CHART 🗸   |                                                                                            |
| atientpo                                                                                                    | ntal<br>1231 Last logged in: 2/5/2018, 3:18 P                                                                                                    | 4                                                  | Patient Educatio                                            | 20                                                                                                    | HOME                                                            | MAIL V                                        | SCHEDULE V             | MY CHART 🗸   |                                                                                            |
| atientpo<br>come BellaZZZZ Test                                                                                                    | ntal<br>1231 Last logged in: 2/5/2018, 3:18 P                                                                                                    | 4                                                  | Potient Educotia                                            | m                                                                                                    | HOME                                                            | MAIL V                                        | SCHEDULE V             | MY CHART V   |                                                                                            |
| atientpo<br>come Bellazzzz Test<br>Information                                                                                                    | y, with exception of Preferred Notification N                                                                                                    | 4<br>ethods. If you see any changes tha            | Patient Education                                           | on<br>ne of your practices.                                                                                      | HOME                                                            | MAL V                                         | SCHEDULE 🗸             | MY CHART V   |                                                                                            |
| Information                                                                                                    | y, with exception of Preferred Notification N                                                                                                    | ¶<br>lethods. If you see any changes tha           | <b>Patient Educatio</b><br>I are needed, please contact or  | on<br>ne of your practices.                                                                                      | HOME                                                            | MAL V                                         | SCHEDULE ~             | MY CHART ~   |                                                                                            |
| come Bellazzzz Test<br>Information<br>This data is view ent<br>Community Health Ce<br>My Practices: Communi                                                                                                    | y, with exception of Preferred Notification N                                                                                                    | ¶<br>lethods. If you see any changes tha           | <b>Patient Educatio</b><br>It are needed, please contact or | an<br>ne of your practices.                                                                                      | HOME                                                            | MAR V                                         | SCHEDULE ~             | MY CHART ~   |                                                                                            |
| Atientpo<br>come Bellazzzz Test<br>Information<br>This data is view ent<br>This data is view ent<br>This data is view ent<br>My Practices: Commun<br>My Practices: Commun<br>Name<br>Date of Birth                                                                                                    | y, with exception of Preferred Notification N<br>net of Burlington<br>nity Health Centers of Burlington<br>BeliazZZZ Test123<br>S/1/2009                                                                | 4<br>lethods. If you see any changes tha           | Patient Educatio                                            | 97<br>ne of your practices.<br>(802) 324-5555<br>(802) 999-9999                                                  | HOME                                                            | MAL ~                                         | SCHEDULE V             | MY CHART ~   | 2. If there is a cell                                                                      |
| Atientpo<br>come Bellazzzz Test<br>Information<br>This data is view onl<br>This data is view onl<br>This data is view onl<br>This data is view onl<br>This data is view onl<br>This data is view onl<br>This data is view onl<br>Market of Birth<br>Addressteel                                                                                                    | y, with exception of Preferred Notification N<br>neter of Burlington<br>nay Health Centers of Burlington<br>BeliaZZZZ Test123<br>S/1/2009<br>(Primary Address).                                         | ethods. If you see any changes that                | Potient Educatio                                            | 97<br>ne of your practices.<br>(802) 324-5555<br>(802) 488-4665<br>(802) 999-9999<br>thod                        | HOME<br>SEARCH<br>He<br>Ma<br>We                                | me<br>obie                                    | SCHEDULE ~             | MY CHART ~   | 2. If there is a cell<br>number entered in                                                 |
| Atientpo<br>come Bellazzzz Test<br>Information<br>This data is view onl<br>This data is view only<br>This data is view only<br>This data is view only<br>This da | y, with exception of Preferred Notification N<br>neter of Burlington<br>nety Health Centers of Burlington<br>Beliazzzz Test123<br>S/1/2009<br>(Primary Address)<br>32 Lollipop Lane Wincoski VT 05400 U | ethods. If you see any changes that                | Potient Educatio                                            | on<br>ne of your practices.<br>(802) 324-5555<br>(802) 488-4665<br>(802) 999-9999<br>thod<br>Rece                | HOME<br>SEARCH<br>He<br>Ma<br>We<br>we Emails                   | me<br>bble<br>rk                              | SCHEDULE >             | MY CHART ~   | 2. If there is a cell<br>number entered in<br>system, it will show                         |
| Atientpo<br>come Bellazzzz Test<br>Information<br>This data is view onl<br>This data is view only<br>This data is view only<br>This data is view only<br>Thi | y, with exception of Preferred Notification N<br>neter of Burlington<br>nay Health Centers of Burlington<br>BellaZZZZ Test123<br>S/1/2009<br>(Primary Address)<br>22 Lollipop Lane Winooski VT 05400 U  | ethods. If you see any changes that                | Patient Educatio                                            | 87<br>ne of your practices.<br>(802) 324-5555<br>(802) 488-4665<br>(802) 999-9999<br>thod<br>Rece<br>Yes         | HOME<br>SEARCH<br>Me<br>Me<br>We<br>ive Emails                  | me<br>sbile<br>ski<br>Format<br>HTML          | SCHEDULE >             | MY CHART ~   | 2. If there is a cell<br>number entered in<br>system, it will show                         |
| Atientpo<br>come Bellazzzz Test<br>Information<br>This data is view onl<br>This data is view only<br>This data is view only<br>This data is view only<br>This da | y, with exception of Preferred Notification N<br>neter of Burlington<br>nay Health Centers of Burlington<br>BeliaZZZZ Test123<br>S/1/2009<br>(Primary Address)<br>22 Lollipop Lane Winooski VT 05400 U  | ethods. If you see any changes that                | Patient Educatio                                            | 97<br>ne of your practices.<br>(802) 324-5555<br>(802) 488-4665<br>(802) 999-9999<br>thod<br>Rece<br>Yes<br>Rece | HOME<br>SEARCH<br>He<br>Ma<br>We<br>Ensails<br>we Text Messages | me<br>bble<br>bk<br>Format<br>HTML<br>Carrier | SCHEDULE >             | MY CHART ~   | 2. If there is a cell<br>number entered in<br>system, it will show<br>in the portal. Click |

Note: If there is no cell number in your chart it will say "no saved numbers" in this field.

| ) → C @                                    | ③ A Nextgen Healthcare Informatio (US                                  | https://www.nextmd.com/ud2/Accou               | intManagement/Demographics.aspx                    |                                                 |               | e 🛛 1      | Ŷ                                                                                                |
|--------------------------------------------|------------------------------------------------------------------------|------------------------------------------------|----------------------------------------------------|-------------------------------------------------|---------------|------------|--------------------------------------------------------------------------------------------------|
| Most Visited 🛞 Getting                     | g Started                                                              |                                                |                                                    |                                                 |               |            |                                                                                                  |
| atientpo                                   | rtal                                                                   |                                                | HOME                                               | MAIL V                                          | SCHEDULE V    | MY CHART V |                                                                                                  |
| Icome BellaZZZZ Test                       | 1231 Last logged in: 2/5/2018, 3:18 PM                                 | Patient Education                              | SEARCH                                             |                                                 |               |            |                                                                                                  |
| / Information                              |                                                                        |                                                |                                                    |                                                 |               |            |                                                                                                  |
| This data is view on?                      | y, with exception of Preferred Notification Methods. If you see any ch | anges that are needed, please contact one of y | mut practices.                                     |                                                 |               |            |                                                                                                  |
|                                            |                                                                        |                                                |                                                    |                                                 |               |            |                                                                                                  |
| Community Health Ce<br>My Practices: Commu | nter of Burlington<br>nity Health Centers of Burlington                |                                                |                                                    |                                                 |               | Collepse   |                                                                                                  |
| Name<br>Date of Birth                      | BellaZZZZ Test123<br>5/1/2009                                          | Phone Number(s)                                | (802) 324-5555<br>(802) 458-4655<br>(802) 999-9999 | Home<br>Mobile<br>Work                          |               |            |                                                                                                  |
| Address(es)                                | (Primary Address)<br>22 Lollipop Lane Winooski VT 05400 USA            | Preferred Notification Method<br>Email         | Receive Emails                                     | Format                                          |               |            |                                                                                                  |
|                                            |                                                                        | elambert@chcb.org                              | Yes<br>Receive Text Messager                       | HTML                                            | Change Method |            |                                                                                                  |
|                                            |                                                                        | Mobile Phone                                   |                                                    | 1,4071901                                       |               |            |                                                                                                  |
|                                            |                                                                        | Mobile Phone<br>(802) 488-4665                 | No                                                 | None                                            | Collegee      |            |                                                                                                  |
|                                            |                                                                        | Mobile Phone<br>(802) 488-4665                 | No<br>Type: Mobile                                 | None                                            | Collegie      |            | 3. Click the box next t                                                                          |
|                                            |                                                                        | Mobile Phone<br>(802) 488-4665                 | No Type: Mobile * Phose number: (802)              | None<br>488-4665                                | Solitese      |            | 3. Click the box next t<br><b>Receive text messag</b>                                            |
|                                            |                                                                        | Mobile Phone<br>(802) 488-4665                 | No Type: Mobile *Phone number: (802)               | None<br>488-4665                                | College       | 1          | 3. Click the box next t<br><b>Receive text messag</b><br>notifications at this                   |
|                                            |                                                                        | Mobile Phone<br>(802) 488-4665                 | No Type: Mobile * Phone number: (802)              | None<br>488-4665<br>seive text message notific: | Colleges      | 1          | 3. Click the box next t<br><b>Receive text messag</b><br>notifications at this<br>mobile number. |

## How to Receive Text Alerts Through the Patient Portal

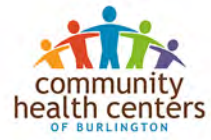

|                                                                                                    | Edit View History E                        | Bookmarks Iools Help                                                                                                    |                                                   |                                  | _              | -                   |                       |                                        | OF BUREINGTON           |
|----------------------------------------------------------------------------------------------------|--------------------------------------------|----------------------------------------------------------------------------------------------------|---------------------------------------------------|----------------------------------|----------------|---------------------|-----------------------|----------------------------------------|-------------------------|
| Normal Control Control Co      | mographics - Patient Port                  | al X T                                                                                                    |                                                   |                                  |                |                     |                       |                                        |                         |
| Device if in provide if in the segment of independent if in the segment of independent if in the segment of independent if in the segment of independent if in the segment of independent if independent if indepen      | ) → C @                                    | 🛈 🚔 Nextgen Healthcare Informatio,                                                                                                    | (US) https://www.nextmd.com/ud2/Acco              | ountManagement/Demo              | ographics.aspx |                     |                       | ······································ | 5                       |
| Note Not Not Not    A four will be promption Carrier                                                                                                    | Most Visited @ Gettin                      | ng Started                                                                                                    |                                                   |                                  |                |                     |                       |                                        |                         |
| Address Ubble Date:   A for a subset of 2,2222 Test23 Last signed for 2,2/22028. 2.32 PM Last of a develop in the develop in the develop i                                  | • • •                                      |                                                                                                    |                                                   |                                  |                |                     |                       |                                        |                         |
| Note: Note: Note: Note: Note:   (Index: Other of Note:   Note: SEARCH   (Index: Other of Note:   Note: SEARCH   (Index: Other of Note:   Note: SEARCH   (Index: Other of Note:   Note: SEARCH   (Index: Other of Note:   Note: SEARCH   (Index: Other of Note:   Note: Search   (Index: Other of Note:   Note: Search   (Index: Other of Note:   Note: Search   (Index: Other of Note:   Note: Search   (Index: Other of Note:   Note: Note:   (Index: Other of Note:   Note: Note:   (Index: Other of Note: (Index: Other of Note: (Index: Other o                                                                                                    | atiento                                    | and the second second s |                                                   |                                  | LINE IF        |                     | in the second         | -                                      |                         |
| eterms Balt 2222 Tett 211 Last tagged in: 242/2028. 2.88 PM Performation  I formation  The data wave mark, with any eterminal of referred Natification Matched, B you are any ukanges that are reseted, globase contract time of you practices.  Function  The first are community Match Center of Buildington  Function  Adversion  Prince of Buildington  Prince of Buildington  Printee of Buildington  Printee of Buildington  Prince of Buildin | actoricpo                                  | ortal                                                                                                    |                                                   |                                  | HOME           | MAIL                | SCHEDULE              | MY CHART V                             |                         |
| y hormation                                                                                                    | elcome BellaZZZZ Tes                       | t1231 Last logged in: 2/5/2018, 3:18 PM                                                                                                    | Patient Education                                 |                                  | SEARCH         |                     |                       |                                        |                         |
| The data wave weby, with reception of Proference Nationales. If you are any observed hubbles, places contract on and you practices.                                                                                                    | Information                                |                                                                                                    |                                                   |                                  |                |                     |                       |                                        |                         |
| Image: A data wave wedy, with we week and a Photoene Mediced. B you use any whenge that are weeked a photoe protection.         Image: A data wave wedy, with we week and a Photoene Mediced. B you use any whenge that are weeked and a photoene weeked and a photoene weeked and photoene photoene photoene weeked and a photoene weeked and and                                                           | y intormation                              |                                                                                                    |                                                   |                                  |                |                     |                       |                                        | - )                     |
| Community Madin Center of Burlington       Categorie         Mare:       Bet/2222 Ted/23         Tate of Birth:       S1/2000         Oversay:       Preservices Community Madin Center of Burlington         Adversice:       Oversay: Address)         22 Leiflopo Lawe Winneski VT 05400 USA       Preferred Motification Method<br>Birth:       Receive Enable         Model:       Receive Enable       Categorie         Visit       Preferred Motification Method<br>Birth:       Receive Enable       Categorie         Visit       Preferred Motification Method<br>Birth:       Receive Enable       Categorie         Visit       Receive Enable       Categorie       Receive Enable         Visit       Receive Enable       Categorie       Receive Enable         Visit       Receive Enable       Categorie       Receive Enable         Visit       Receive Enable       Categorie       Receive Enable         Visit       Receive Enable       Categorie       4. You will be prompt to selecct your mobile         Visit       Visites text a mobile carrier       Categorie       Categorie                                                                                                    | This data is view on                       | ly, with exception of Preferred Notification Methods. 8 you see a                                                                                                    | ny changes that are needed, please contact one of | your practices.                  |                |                     |                       |                                        |                         |
| Community Health Center of Builington       Callage         Name       Bein2222 Tro123       Pione Numberial       B03 324-3555       Mone         Date of Birth       50/2009       Pione Numberial       B03 324-3555       Mone         Addressical       O'many Address)       Preferred Natification Method       Mode         22 Longop Later Wineouti V1 05400 USA       Preferred Natification Method       Format         Mode Phone       Receive fand Messages       Carrier         Mode Phone       Receive fand Messages       Carrier         Mode Phone       Receive Text Messages       Carrier         Vision       Mode       Phone number:       Image Receive Text Messages       Carrier         * Steert Provider:       Wase Steet to mobile carrier *       4. You will be prompt to select your mobile                                                                                                    | -                                          |                                                                                                    |                                                   |                                  |                |                     |                       |                                        |                         |
| Colspan="2">Colspan="2"         Nome       BelinZZZ Test123       Phone Numberial       B001 124-5555       Hene         Date of Bith       51/2009       Work       B001 124-5555       Menie         Address(es)       Official Status       Proferent Notification Method       Receive Insult       Formet         Address(es)       (Pinnary Address)       Proferent Notification Method       Receive Insult       Formet         S21 Lollipop Lane Wincostis VT 05400 USA       Preferrent Notification Method       Receive Insult       Formet         Mobile Phone       Receive Insult       None       Colazation         (502) 488-4665       No       None       Colazation         (502) 488-4665       No       None       Colazation         (502) 488-4665       No       None       Colazation         (502) 488-4665       No       None       Colazation         (502) 488-4665       No       None       Colazation         (502) 488-4665       No       None       Colazation         (502) 488-4665       No       None       Colazation         (502) 488-4665       No       None       Colazation         (502) 488-4665       No       None       Colazation                                                                                                    |                                            |                                                                                                    |                                                   |                                  |                |                     |                       |                                        |                         |
| Name       BelaZZZZ Ted23       Phone Number(i)       B02) 224-5055       Home i         Date of listh       \$51/2003       Proces Number(i)       B02) 299-9999       Wate         Address(es)       (Primary Address)       Preferred Notification Method       Format         Inal       Receive Enails       Format         identification Method       B02) 248-4655       No       None         Mobile Phone       Receive Text Messages       Carrier         B02) 488-4655       No       None       Sclazzie         Type:       Mobile       B02/248-4655       No       None         * Phone number:       (B02) 488-4655       No       None       4. You will be prompt to select your mobile         * Select Provider:       Proze:       Proze:       Proze:       Carrier                                                                                                    | Community Health Co<br>My Practices: Commu | enter of Burlington<br>unity Health Centers of Burlington                                                                                                    |                                                   |                                  |                |                     |                       | Collapse                               |                         |
| Name       Billio222 Test23       Phone Number(s)       B002 243-5555<br>(802) 999-9999       Henre         Address(es)       (Primery Address)       Preferred Notifications Method       Format         Address(es)       (Primery Address)       Preferred Notifications Method       Format         Billio222 21 billipop Late Winooski VT 05400 USA       Preferred Notifications Method       Format         Mobile       Mobile       No       None       Calages Method         Mobile       No       None       Calages       4. You will be prompt         * Select Provider:       Plane select a mobile carrier       4. You will be prompt         UPDATE       Colages Identifies       Carrier                                                                                                    |                                            |                                                                                                    | SAME OF                                           |                                  |                |                     |                       |                                        |                         |
| Address(ex) Primary Address)<br>22 Lollipop Lane Winceski VT 05400 USA Preferred Notification Method<br>Email Receive Emails Format<br>elembert@chcb.org Yes HTML Change Method<br>Mobile Phone Receive Text Messages Carrier<br>602) 483-4665 No Nore Cellagae<br>Type: Mobile<br>*Phone number: @02) 483-4665<br>*Phone number: @02) 483-4665<br>*Phone number: @02) 483-4665<br>*Phone number: @02) 483-4665<br>*Phone number: @02) 483-4665<br>*Select Provider: Place select a mobile carrier *                                                                                                    | Name<br>Date of Birth                      | BellaZZZZ Test123<br>5/1/2009                                                                                                    | Phone Number(s)                                   | (802) 324-5555<br>(802) 488-4665 | Ho             | sbile               |                       |                                        |                         |
| Address(es)       Preferred Notification Method       Format         22 Lolippe Lane Winnessi VT 05400 USA       Preferred Notification Method       Format         elambertDichob.org       Yes       HTML       Change Method         Mobile Fhome       Receive Text Messages       Carrier         (802) 488-4665       No       None       Collagate         Type:       Mobile       (002) 488-4665       (002) 488-4665         * Phone number:       (002) 488-4665       (002) 488-4665       4. You will be prompt         * Select Provider:       Please select a mobile carrier *       4. You will be prompt         to select your mobile       Carrier       Carrier                                                                                                    |                                            |                                                                                                    |                                                   | (802) 999-9999                   | We             | ork                 |                       |                                        |                         |
| 22 Lollipop Lane Wincoski VT 05400 USA  Enal Receive Enals Format etembert@chcb.org Yes HTML Change.Method  Mobile Phone Receive Text Messages Carrier (002) 483-4665 No Nore Collagate  4. You will be prompt number *Select Provider: Hease select a mobile carrier Carrier Carrier                                                                                                    | Address(es)                                | (Primary Address)                                                                                                    | Preferred Notification Method                     |                                  |                |                     |                       |                                        |                         |
| etembertBchcborg Yes HTML ChangeMethod<br>Mobile Phone Receive Text Messages Carrier<br>(002) 484-465 No Nore Cellapse<br>Type: Mobile<br>*Phone number: (002) 483-4655<br>*Phone number: (002) 483-4655<br>*Select Provider: Please select a mobile carrier Carrier Carrier<br>UPDATE Carrier                                                                                                    |                                            | 22 Lollipop Lane Winooski VT 05400 USA                                                                                                    | Email                                             | Receive E                        | mails          | Format              |                       |                                        |                         |
| Mobile Phone       Receive Text Messages       Carrier         (02) 488-4665       No       None       Celagae         Type:       Mobile       **       (02) 488-4665       4. You will be prompt         **Select Provider:       Please select a mobile carrier       4. You will be prompt         UPDATE       Carrier       Carrier                                                                                                    |                                            |                                                                                                    | elambert@chcb.org                                 | Yes                              |                | HTML                | Change Method         |                                        |                         |
| (802) 488-4665 No Nore Colleges<br>Type: Mobile<br>"Phone number: @022) 488-4665<br>@ Receive text message notifications at this mobile<br>number<br>"Select Provider: Please select a mobile carrier                                                                                                    |                                            |                                                                                                    | Mobile Phone                                      | Receive T                        | ext Messages   | Carrier             |                       |                                        |                         |
| Type:       Mobile         *Phone number:       (@02) 488-4665         (@02) 488-4665       4. You will be prompt number         *Select Provider:       Please select a mobile carrier *         UPDATE       Carrier                                                                                                    |                                            |                                                                                                    | (802) 488-4665                                    | No                               |                | None                | Collapse              |                                        |                         |
| *Phone number:<br>(2) Receive tot message notifications at this mobile<br>*Select Provider:<br>Please select a mobile carrier<br>UPDATE<br>UPDATE<br>Carrier                                                                                                    |                                            |                                                                                                    |                                                   | Turner                           | Mohile         |                     |                       |                                        |                         |
| Select Provider     Prease select a mobile carrier      UPDATE     Carrier                                                                                                    |                                            |                                                                                                    |                                                   | * Phone number:                  |                |                     |                       |                                        |                         |
| Carrier     Carrier                                                                                                    |                                            |                                                                                                    |                                                   | The manager                      | (802) 488      | 4000                |                       |                                        |                         |
| Carrier     Carrier                                                                                                    |                                            |                                                                                                    |                                                   |                                  |                |                     |                       |                                        |                         |
| Select Provider:     VPDATE     Carrier     Carrier                                                                                                    |                                            |                                                                                                    |                                                   |                                  |                |                     |                       |                                        |                         |
| *Select Provider: Please select a mobile carrier •to select your mobile                                                                                                    |                                            |                                                                                                    |                                                   |                                  | Receive        | text message notifi | ations at this mobile |                                        | 4. You will be prompted |
| UPDATE                                                                                                    |                                            |                                                                                                    |                                                   | * Select Provider:               | Please se      | lect a mobile carri | er •                  |                                        | to select your mobile   |
|                                                                                                    |                                            |                                                                                                    |                                                   |                                  | UPDATE         |                     |                       |                                        | corrior                 |
|                                                                                                    |                                            |                                                                                                    |                                                   |                                  |                |                     |                       |                                        | Carriel.                |
|                                                                                                    | 996-2018 QSI Manager                       | ment, LLC v243                                                                                                    |                                                   |                                  |                |                     |                       |                                        |                         |

|                       | 🛈 📫 Nextgen Healthcare Informatio                                                                                                    | (US) https://www.nextmd.com/ud2/Accou               | ntManagement/Demogra                                                      | phics_asgx                                                                                                    |                           | ▣ … ◙☆          |
|-----------------------|----------------------------------------------------------------------------------------------------|-----------------------------------------------------|---------------------------------------------------------------------------|----------------------------------------------------------------------------------------------------|---------------------------|-----------------|
| st Visited 🛞 Gettin   | g Started                                                                                                    |                                                     |                                                                           |                                                                                                    |                           |                 |
| 1.                    |                                                                                                    |                                                     |                                                                           |                                                                                                    |                           |                 |
| tientp                | utal                                                                                                    |                                                     |                                                                           | HOME MAIL *                                                                                                    | SCHEDULE V                | MY CHART M      |
| FO                    | Intal                                                                                                    |                                                     |                                                                           | 1000                                                                                                    |                           | and an event of |
| ne BellaZZZZ Test     | 1231 Last logged in: 2/5/2018, 3:18 PM                                                                                                    | Patient Education                                   | s                                                                         | EARCH                                                                                                    |                           |                 |
| formation             |                                                                                                    |                                                     |                                                                           |                                                                                                    |                           |                 |
| 17 10 W.              |                                                                                                    |                                                     |                                                                           |                                                                                                    |                           |                 |
| This data is view on? | y, with exception of Prefermil Notification Methods. If you see a                                                                                                    | ny changes that are needed, please contact one of y | our practices.                                                            |                                                                                                    |                           |                 |
|                       |                                                                                                    |                                                     |                                                                           |                                                                                                    |                           |                 |
|                       |                                                                                                    |                                                     |                                                                           |                                                                                                    |                           |                 |
| mmunity Health Ce     | nter of Burlington                                                                                                    |                                                     |                                                                           |                                                                                                    |                           |                 |
| y Practices: Commu    | nity Health Centers of Burnington                                                                                                    |                                                     |                                                                           |                                                                                                    |                           | Lonapse         |
| Name                  | BellaZZZZ Test123                                                                                                    | Phone Number(s)                                     | (802) 324-5555                                                            | Home                                                                                                    |                           |                 |
| Date of Birth         | 5/1/2009                                                                                                    |                                                     | (802) 999-9999                                                            | Work                                                                                                    |                           |                 |
| Concernant of the     | Contraction of the local distance of the local distance of the loc |                                                     |                                                                           |                                                                                                    |                           |                 |
| Address(es)           | (Primary Address)<br>22 Lollipop Lane Winooski VT 05400 USA                                                                                                    | Preferred Notification Method                       | Receive Imail                                                             | Format                                                                                                    |                           |                 |
|                       |                                                                                                    | C FF Sales                                          | INCLUIVE LINER                                                            | E CHINGS                                                                                                    |                           |                 |
|                       |                                                                                                    | elambert Debeb con                                  | Vec                                                                       | HTM                                                                                                    | Change Method             |                 |
|                       |                                                                                                    | elambert@chcb.org                                   | Yes                                                                       | HTML                                                                                                    | Change Method             |                 |
|                       |                                                                                                    | elambert@chcb.org<br>Mobile Phone                   | Yes<br>Receive Text                                                       | HTML<br>Messages Carrier                                                                                                    | Change Method             |                 |
|                       |                                                                                                    | elambert@chcb.org<br>Mobile Phone<br>(802) 488-4665 | Yes<br>Receive Text<br>No                                                 | HTML<br>Messages Carrier<br>Please select a mobile carrier<br>AT&T Mobility                                                                                                    | Change Method             |                 |
|                       |                                                                                                    | elambert@chcb.org<br>Mobile Phone<br>(002) 488-4665 | Yes<br>Receive Text<br>No                                                 | HTML<br>Messages Carrier<br>Please select a moble carrier<br>AT&T Mobility<br>Boost Mobile                                                                                                    | Change Method             |                 |
|                       |                                                                                                    | elambert@chcb.org<br>Mobile Phone<br>(802) 488-4665 | Yes<br>Receive Text<br>No<br>Type:<br>* Phone number:                     | HTML<br>Messages Carrier<br>Please select a mobile carrier<br>AT&T Mobile<br>Boott Mobile<br>Southern Link                                                                                                | Change Method             |                 |
|                       |                                                                                                    | elambert@chcb.org<br>Mobile Phone<br>(802) 488-4665 | Yes<br>Receive Text<br>No<br>Type:<br>* Phone number:                     | HTML<br>Messages Carrier<br>Please select a mobile carrier<br>ATAT Mobilev<br>Boott Mobile<br>Southern Link<br>Somt Corporation                                                                           | Change Method             |                 |
|                       |                                                                                                    | elambert@chcb.org<br>Mobile Phone<br>(802) 488-4665 | Yes<br>Receive Text<br>No<br>Type:<br>* Phone number:                     | HTML<br>Messages Carrier<br>Please select a mobile carrier<br>ATAT Mobiler<br>Boost Mobile<br>Southern Link<br>Sorint Corporation<br>T-Mobile<br>TracFone                                                 | Change Method             |                 |
|                       |                                                                                                    | elambert@chcb.org<br>Mobile Phone<br>(802) 488-4665 | Yes<br>Receive Teat<br>No<br>Type:<br>* Phone number:                     | HTML<br>Messages Carrier<br>Please select a mobile carrier<br>AT&T Mobile<br>Southern Link<br>Soriet Corporation<br>T-Mobile<br>TracFone<br>US Celular                                                    | Change Method             |                 |
|                       |                                                                                                    | elambert@chcb.org<br>Mobile Phone<br>(802) 488-4665 | Yes<br>Receive Text<br>No<br>Types<br>* Phone number:                     | HTML<br>Messages Carrier<br>Atts Hobble<br>South Mobile<br>South Mobile<br>South Corporation<br>T-Hobble<br>TracFone<br>US Celular<br>Vieton Wireless                                                     | Change Method<br>Colleges |                 |
|                       |                                                                                                    | elambert@chcb.org<br>Mobile Phone<br>(902) 488-4665 | Yes<br>Recoive Text<br>No<br>Type:<br>* Phose number:                     | HTML<br>Messages Carrier<br>ATILT Mobile<br>Boost Mobile<br>Southern Link<br>Some Corporation<br>T-Mobile<br>TracFone<br>US Cellular<br>Verston Weeless<br>Vrign Mobile                                   | Change Method<br>Colleges |                 |
|                       |                                                                                                    | elambert@chcb.org<br>Mobile Phone<br>(902) 488-4665 | Yes<br>Recoive Text<br>No<br>Type:<br>*Phone number:<br>*Select Provider: | HTML<br>Messages Carrier<br>AT&T Mobile<br>Boost Mobile<br>Southern Lnik<br>Sorent Corporation<br>T-Mobile<br>TracFone<br>US Celular<br>Verizon Wireless<br>Vrom Mobile<br>Please select a mobile carrier | Change Method<br>Collapse |                 |

## 5. After selecting your mobile carrier, please select **UPDATE**.

The text alert feature will be activated by the next day. Page 2